### Guide till köp av Bingolotter i Sportadmin-appen

Steg 1: Klicka på fliken "Lagkassa"

Steg 2: Klicka på försäljningen

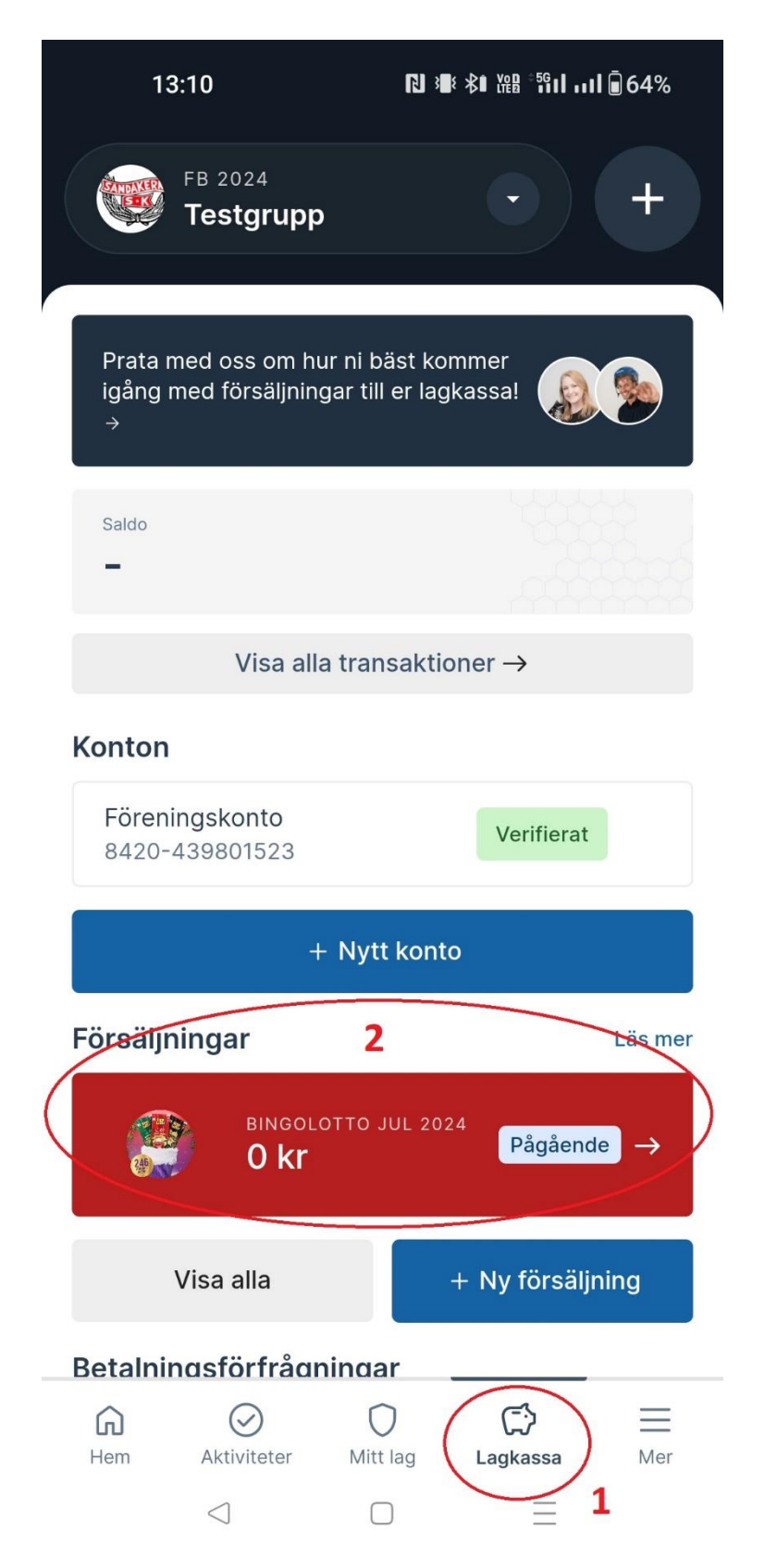

**Steg 3:** Välj om du vill sälja direkt via appen eller dela med dig av en länk till webbshoppen där köparen själv fyller i och betalar

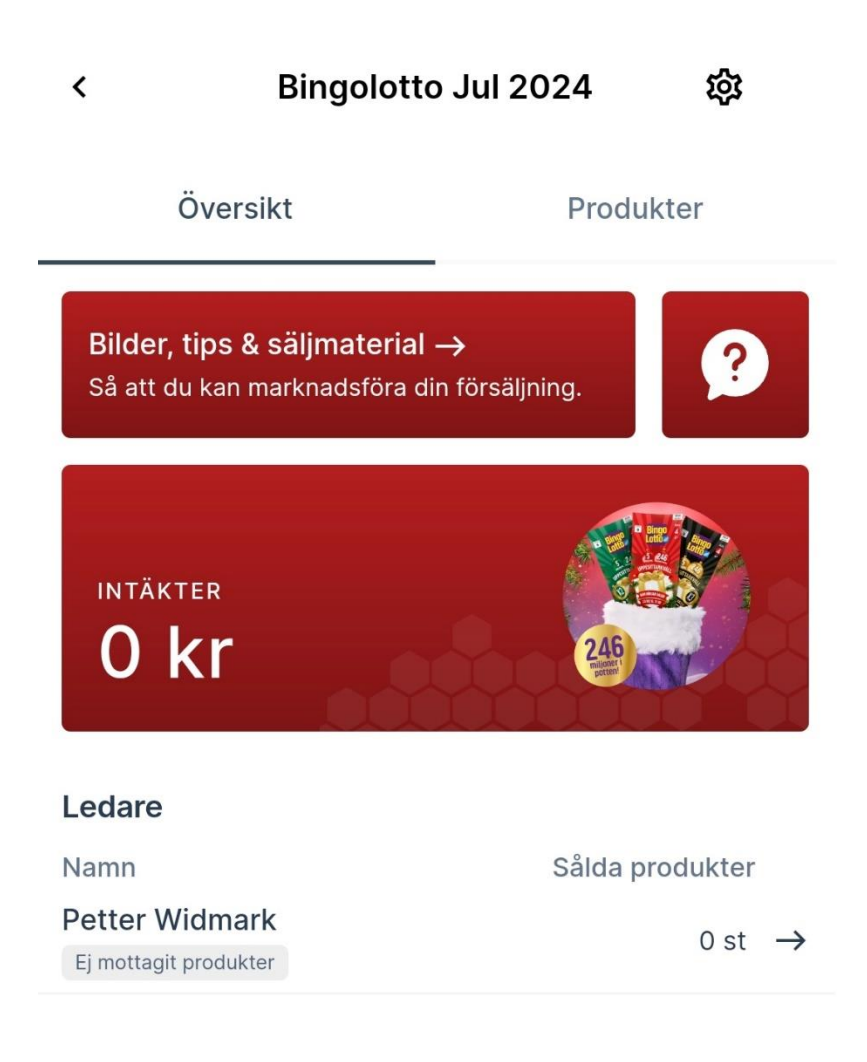

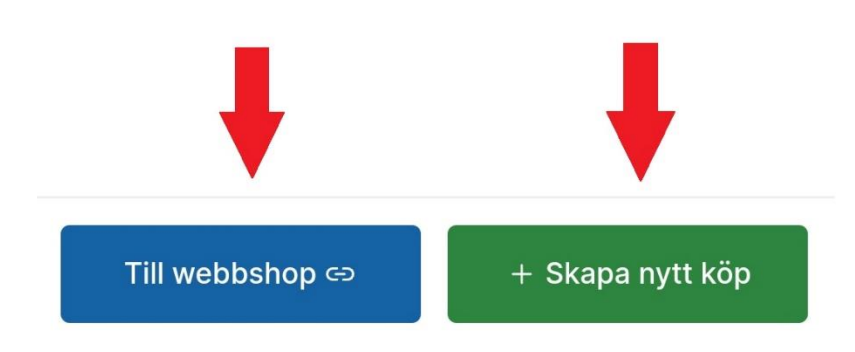

## Steg 4: Lätt till antal lotter du sålt och tryck sedan på "Till Kassan"

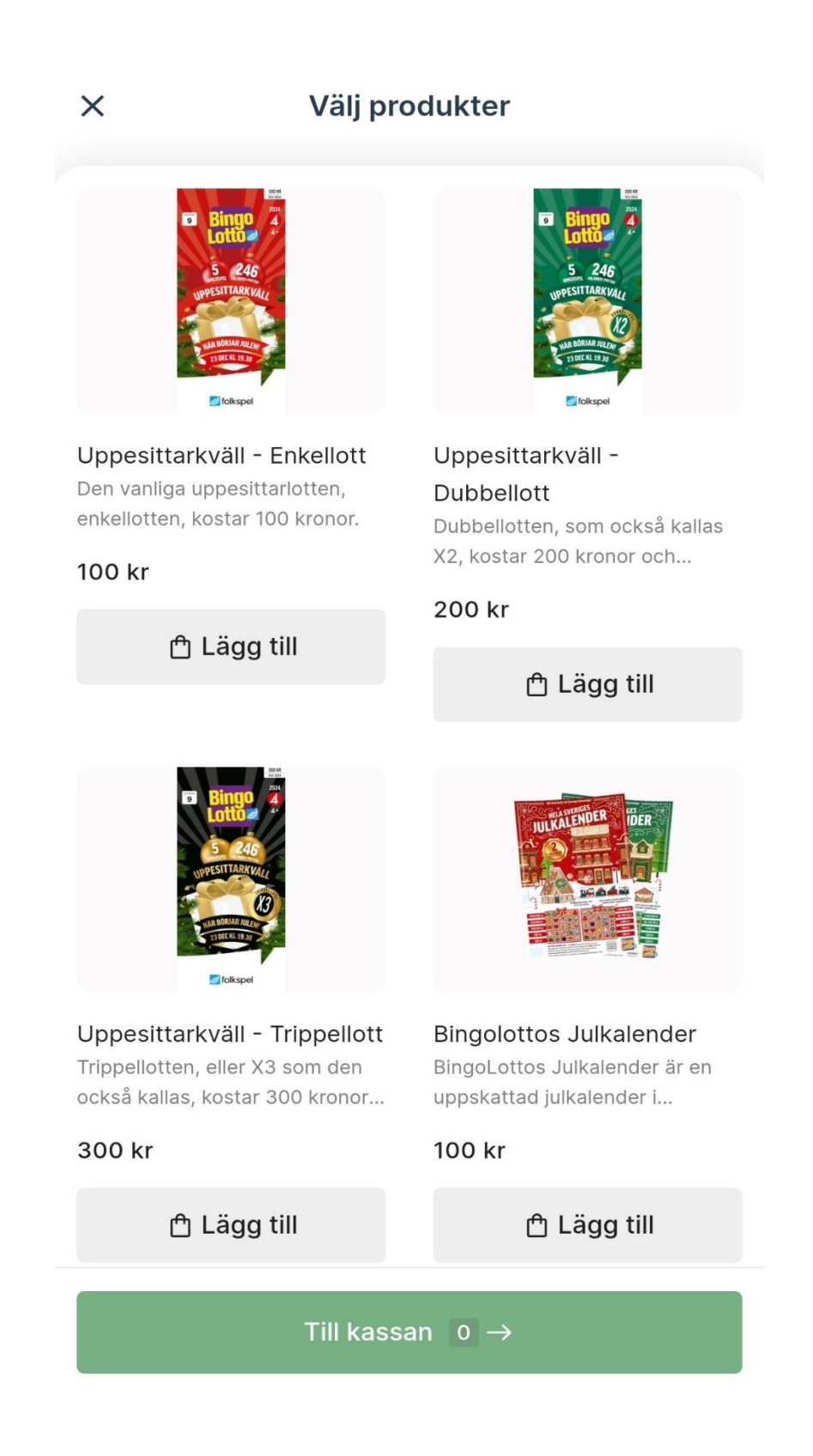

**Steg 5:** Fyll i uppgifterna och tryck sedan på "Gå till betalning"

| 13:                                                                                                    | 13         | <b>₽</b> ! 3 <b>8</b> € ≵0 ₩₽₽ <sup>≈5</sup> 6∎! | ııl <b>-</b> 63% |
|----------------------------------------------------------------------------------------------------|------------|--------------------------------------------------|------------------|
| $\leftarrow$                                                                                                    | Slutför be | eställning                                       |                  |
| Kundens uppgifter<br>Förnamn*<br>Test<br>Efternamn*                                                             |            |                                                  |                  |
| Test                                                                                                    |            |                                                  |                  |
| Köparen är 18år eller äldre                                                                                     |            |                                                  |                  |
| Övriga kunduppgifter                                                                                            |            |                                                  | ~                |
| Bingolotto Jul 2024                                                                                             |            |                                                  |                  |
| Uppesittarkväll - Enkellott<br>Den vanliga uppesittarlotten, enkellotten,<br>kostar 100 kronor. – 1 +<br>100 kr |            |                                                  |                  |

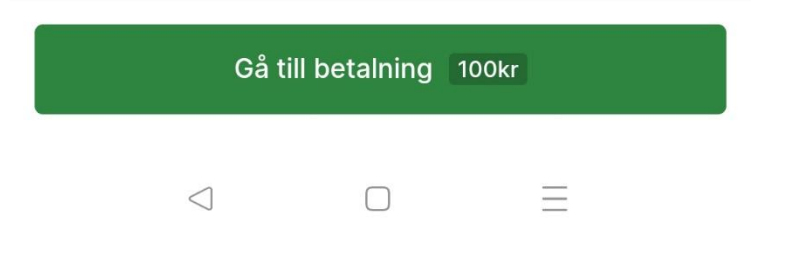

# **Steg 6:** Låt köparen skanna QR-koden med sin swish-app, eller betala direkt från din egen enhet

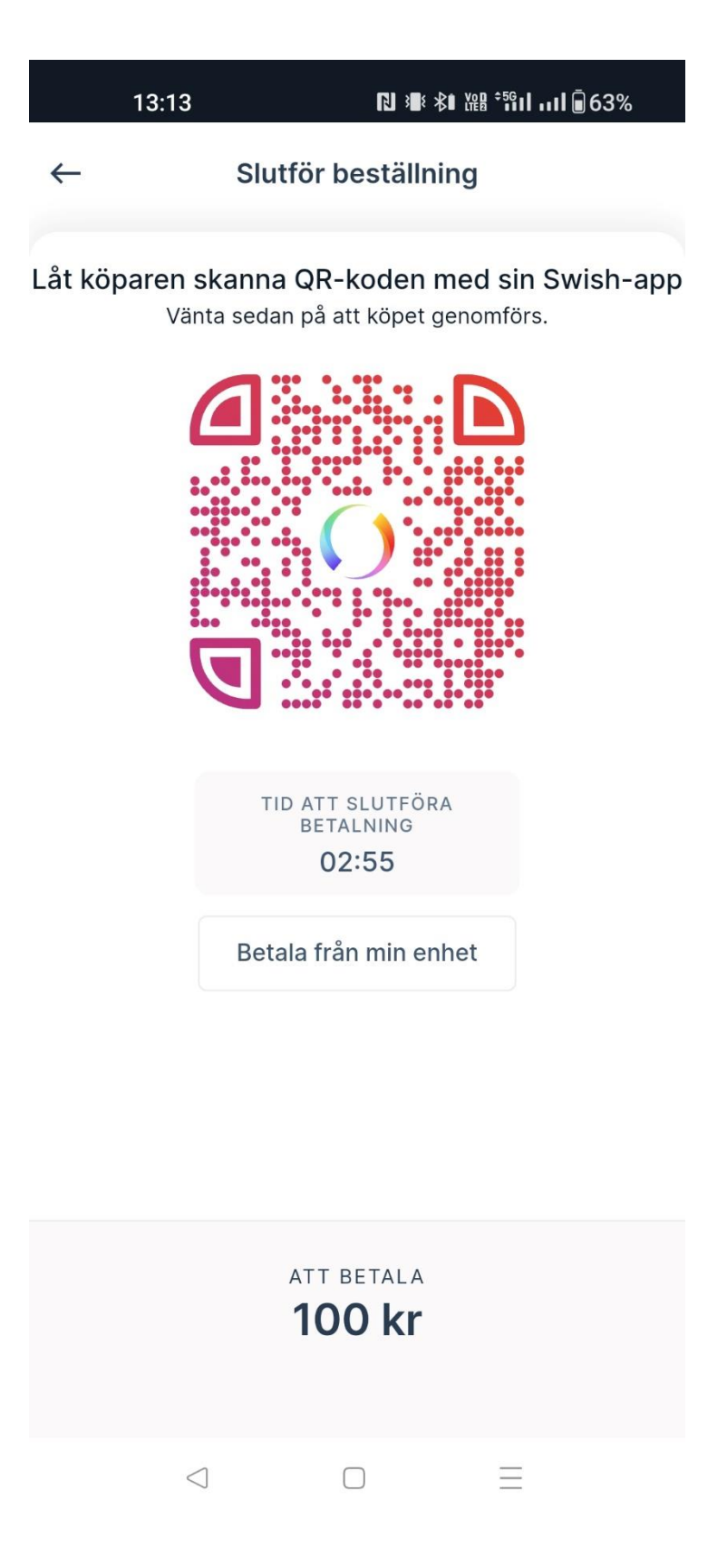

# Vanliga frågor

#### Hur många lotter behöver jag sälja?

7 lotter per barn, oavsett antal idrotter.

#### Vi är 3 barn i familjen, behöver vi sälja 21 lotter?

Är man fler än två barn i familjen behöver man bara sälja för de två första, alltså 14 lotter. För att detta ska gälla behöver man kontakta kansliet och meddela att man inte säljer för barn tre, fyra, fem osv.

#### Behöver vi sälja 7 lotter på vardera barns lagkassa eller kan vi sälja alla på samma?

Det går bra att som familj använda sig av endast en lagkassa.

#### Ska alla lotter läggas in i Sportadmin?

Ja, alla lotter ska läggas in och betalas via Sportadmin.

#### Går det att byta vanliga lotter mot andra sorter?

Det går bra att byta mot andra sorter. Detta görs på kansliet eller meddelas innan v.45 för ordinarie fördelning. Maila eller ring före så att lotterna du vill byta till finns kvar.

#### Hämtar jag lotterna själv?

Ledare hämtar lagets alla ordinarie lotter. Vill du efter detta ha fler lotter eller byta kontaktar du själv kansliet.

#### Vad händer om jag säljer mer än 7 lotter?

Förtjänsten på ytterligare lotter går till vald lagkassa